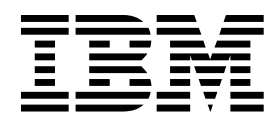

I110 - I111 Lotus Open Lab: Starring Domino and WebSphere Portal Integrating Portal and Collaboration (Course Code I110-I111)

Student Notebook

ERC 1.0

STG Technical Conference

#### Trademarks

IBM® is a registered trademark of International Business Machines Corporation.

The following are trademarks of International Business Machines Corporation in the United States, or other countries, or both:

| AIX        | AS/400              | Balance                |
|------------|---------------------|------------------------|
| Cloudscape | DB2                 | DB2 Universal Database |
| Domino     | eServer             | i5/OS                  |
| iSeries    | Lotus               | Notes                  |
| OS/400     | Passport Advantage  | POWER4                 |
| QuickPlace | Redbooks            | Sametime               |
| System i5  | Tivoli              | WebSphere              |
| Workplace  | Workplace Messaging | z/OS                   |

Java and all Java-based trademarks are trademarks of Sun Microsystems, Inc. in the United States, other countries, or both.

Microsoft, Windows, Windows NT, and the Windows logo are trademarks of Microsoft Corporation in the United States, other countries, or both.

Intel, Intel Iogo, Intel Inside, Intel Inside Iogo, Intel Centrino, Intel Centrino Iogo, Celeron, Intel Xeon, Intel SpeedStep, Itanium, and Pentium are trademarks or registered trademarks of Intel Corporation or its subsidiaries in the United States and other countries.

Linux is a trademark of Linus Torvalds in the United States, other countries, or both.

Other company, product, or service names may be trademarks or service marks of others.

#### Frebruary 2007 Edition

The information contained in this document has not been submitted to any formal IBM test and is distributed on an "as is" basis without any warranty either express or implied. The use of this information or the implementation of any of these techniques is a customer responsibility and depends on the customer's ability to evaluate and integrate them into the customer's operational environment. While each item may have been reviewed by IBM for accuracy in a specific situation, there is no guarantee that the same or similar results will result elsewhere. Customers attempting to adapt these techniques to their own environments do so at their own risk.

© Copyright International Business Machines Corporation 2007. All rights reserved.

This document may not be reproduced in whole or in part without the prior written permission of IBM.

Note to U.S. Government Users — Documentation related to restricted rights — Use, duplication or disclosure is subject to restrictions set forth in GSA ADP Schedule Contract with IBM Corp.

## Contents

| Exercise 1. Integrating WebSphere Portal and Collaboration                    | -1 |
|-------------------------------------------------------------------------------|----|
| 1.1. Accessing Collaboration Center and using the Domino Web Access portlet 1 | -3 |
| 1.2. Using the Common PIM Portlet (CPP) 1                                     | -6 |
| 1.3. Using People Finder portlet 1                                            | -8 |
| 1.4. Creating a Sametime contact list 1-1                                     | 11 |
| 1.5. Hosting a Web Conference 1-1                                             | 12 |
| 1.6. Accessing the Company Office Notes database                              | 17 |
| 1.7. What you did in this exercise 1-2                                        | 20 |
| 1.8. Cleaning up your environment 1-2                                         | 20 |

v

# Exercise 1. Integrating WebSphere Portal and Collaboration

## What This Exercise Is About

The objective of this lab is to provide you with an understanding of collaboration integration in Portal v6.0 out of the box, what it encompasses, and how to use it.

#### Lab Requirements

- WebSphere Portal v6 Extend installed and configured
- Lotus Domino Server 7.0.2 with LDAP, Lotus Quickplace, 7.0 and Lotus Sametime Server 7.5, installed and configured for use with Portal Server.
- A sample Domino application deployed in the Domino server (OffNotes.nsf).

## What You Should Be Able to Do

At the end of this lab you should be able to:

- Use the Domino Web Access portlet and Common PIM Portlet (CPP) to access mail and calendar.
- Use the People Finder portlet to locate individuals and information about them stored in the Corporate LDAP.
- Use the Lotus Sametime Contact List portlet to create a team contact list.
- Use the Lotus Web Conferencing Portlet to create an online meeting.
- Use the Lotus Quickplace portlet to create a workplace and contribute to a proposal.
- Use the Lotus Notes View Portlet to expose a Domino Database to the Portlet server.

## Introduction

• WebSphere Portal V6 provides portlets that facilitate team collaboration, such as mail, calendar, and address book, access to

Web enabled Domino applications, Sametime contact lists, Satemetime Web Conference and QuickPlace.

- You must have a back-end server, such as a supported version of Exchange or Domino, in order to configure mail and other collaborative portlets.
- Mail portlets must be configured by a user with administrative rights to that portlet, but should **not** be edited by users with permissions set higher than Privileged User. **To prevent changes to mail portlets being inherited by all users, administrators should not edit mail portlets**.
- Reference documentation: WebSphere Portal V6 Information Center at http://publib.boulder.ibm.com/infocenter/wpdoc/v6r0/index.jsp

#### **Exercise Instructions**

#### 1.1. Accessing Collaboration Center and using the Domino Web Access portlet

- \_\_\_1. Log on to the portal.
  - \_\_\_\_a. Open a web browser and navigate to http://<system i>:<port>/wps/portal
  - \_\_\_\_b. Log on as **pteamXX**, with password **password**, where **XX** is your team number assigned by the instructor.

#### 2. Click Domino Integration.

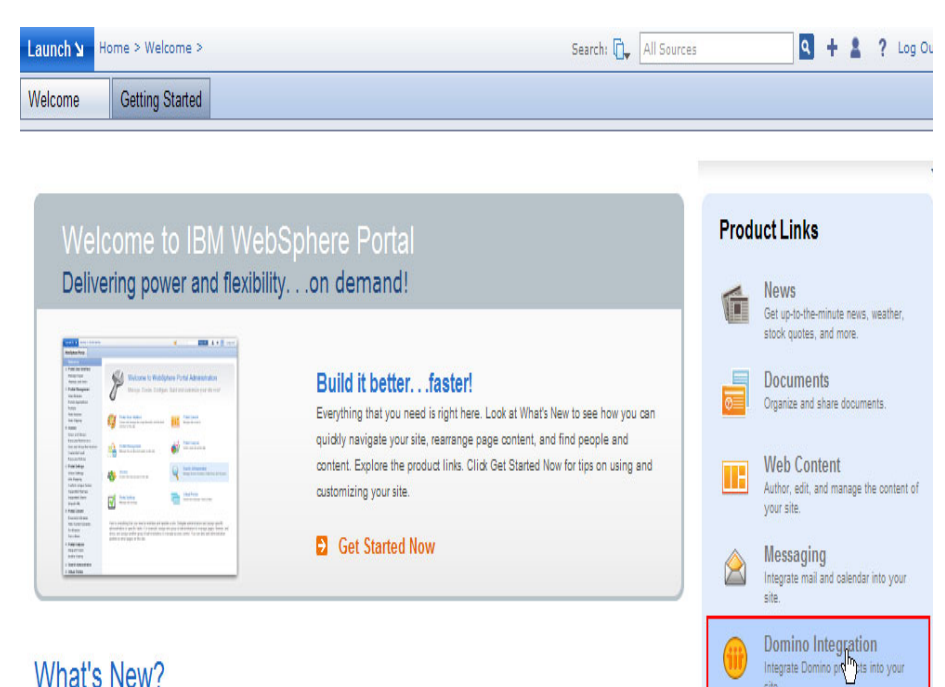

#### What's New?

Your collaborative workplace will appear.

3. Click My Work.

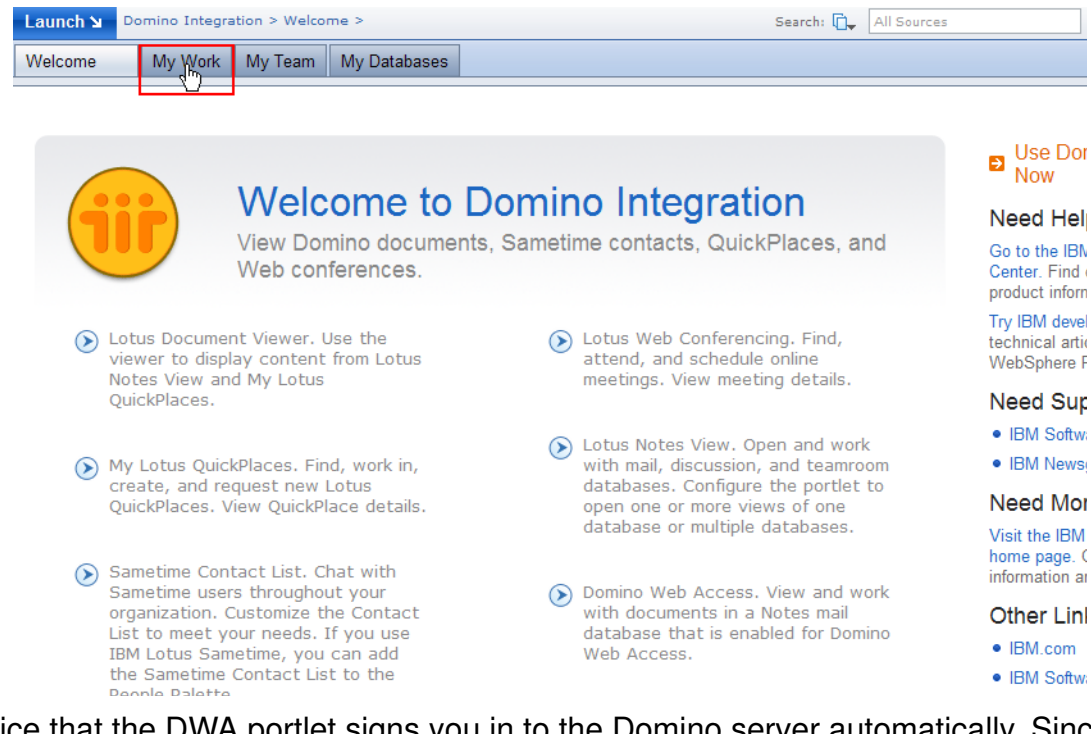

- 4. Notice that the DWA portlet signs you in to the Domino server automatically. Since SSO is configured, we are using Domino LDAP, and the administrator ran the lcc-configure-dominodirectory configuration task, the mail file for the user is discovered automatically and the user does not need to log in to the mail server
- \_\_\_\_5. Send an e-mail to yourself just to get a new mail in your mail box.
  - \_\_\_\_a. Click **New -> Message**.

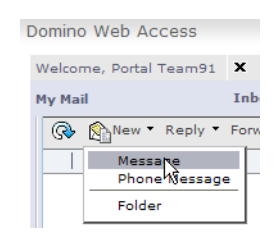

\_\_\_\_b. Insert the address from the contacts list. Click To -> Search in <dom\_domain>'s Directory -> select TeamXX, Portal -> click To -> OK

| 🔄 Message - Mici | rosoft Internet Explorer                                                                                                    |                                        |
|------------------|----------------------------------------------------------------------------------------------------|----------------------------------------|
| Send Send & File | 🕙 Select Addresses - Microsoft Internet E                                                                                                    | xplorer                                |
| High priorit     | Search in: ITC2's Directory                                                                                                    | View by: List by nan<br>Search         |
| To:              | Search results:<br>Salz , Dick<br>Siercks , Wendy<br>Team90 , Portal<br>Team92 , Portal<br>Team92 , Portal                                              | Recipients     Tqt_>>     cc:     bcc: |
| Sans Serif 🛩     | Team99, Portal     Jeam99, Portal     user99, p     wrmadmins/ITC2     wpsadmins/ITC2     wpsontentAdministrators/ITC     wpsContentAdministrators/ITC2 | Details<br>Copy                        |

\_\_\_\_c. Write a test message and send it.

| 街 Message - Microsoft Internet Explorer                               |
|-----------------------------------------------------------------------|
| Send Send & File Save As Draft Save As Stationery Follow Up - Options |
| ( <sup>™</sup> )<br>☐ High priority ☐ Return receipt ☐ Sign ☐ Encrypt |
| Portal Team91/ITC2 01/18/2007 10:36PM                                 |
| To: Portal Team91/ITC2                                                |
| cc:                                                                   |
| bcc:                                                                  |
| Subject: Hello Team 91                                                |
|                                                                       |
| Sans Serif 💌 10 💌 💭   b i u 🗛   🚈 🖽   🚝 🗰 🖛 🖛 🖽 4                     |
| This is a test e-mail                                                 |

\_\_\_\_d. Refresh your inbox.

| Domino Web Access      |         |
|------------------------|---------|
| Welcome, Portal Team91 | × IM (  |
| My Mail                | Inbox   |
| New * Reply *          | Forward |
| Who                    |         |

- \_\_\_\_e. Verify that the e-mail you just sent is in the in-box.
- \_\_\_\_6. Verify the default configuration of the DWA portlet. Click the **Portlet menu -> Personalize**.

| Domino Web Acce        | 55                |                           |                  |                  |                              |                      | ų۳ | Personalize          |
|------------------------|-------------------|---------------------------|------------------|------------------|------------------------------|----------------------|----|----------------------|
| Welcome, Portal Tea    | Inbox             | nnected                   |                  | [                | Preferences                  | Help 🔻               |    | Maximize<br>Maximize |
| Ren Ren Ren            | ply - Forward - M | Move 🔻 Follow Up 🔻        | Mark Read 🔻 Viev | v ▼ Chat ▼       | Tools 🕶 🚑 😭                  | 3                    |    | Delete               |
| <u>Who</u><br>• Portal | Team91            | <u>Date</u><br>01/18/2007 | Time<br>10:40PM  | <u>Size</u><br>1 | <u>Subje</u><br>1087 Hello T | <u>ct</u> 💀<br>eam < | T  | Sametime (           |

\_\_\_7. You can set up the portlet to display any or all of the following functional areas (components). Notice the field "Automatically find my mail database".

| Domino Web Access                                       |
|---------------------------------------------------------|
|                                                         |
|                                                         |
| Euoctional Area:                                        |
| M-II At                                                 |
| Mail                                                    |
| Welcome Kg                                              |
| Mail                                                    |
| Calendar                                                |
| ToDo List<br>Contacts                                   |
| Notebook                                                |
| Source:                                                 |
| <ul> <li>Automatically find my mail database</li> </ul> |
| CLet me manually select my mail database                |
| O Let the DWA Redirector find my mail database          |
| Protocol:                                               |
| • HTTP                                                  |
| O HTTPS (SSL)                                           |
| O Detect protocol automatically                         |
|                                                         |

\_\_\_\_8. Click **Cancel** to return to portal.

## 1.2. Using the Common PIM Portlet (CPP)

The portal provides two Common PIM (Personal Information Management) portlets: Common Mail and Common Calendar. The Common PIM portlets allow administrators to configure them for different back-end systems and protocols. These portlets are found on the Welcome > Messaging page.

- Common Mail allows users to send and receive mail using IMAP, IBM Lotus Domino, Microsoft® Exchange, and POP3 servers. In addition to basic mail support, the portlet also supports features such as an inline rich text editor for message creation and editing, a spell checker, and the ability to save attachments to the WebSphere Portal Document Manager.
- Common Calendar allows users to schedule calendar entries such as appointments, meetings, and events, using rich text and attachments. Users can access and work with IBM Lotus Notes calendars on Lotus Domino servers, or with Microsoft Outlook calendars on Exchange servers.
- \_\_1. Click Launch -> Messaging.

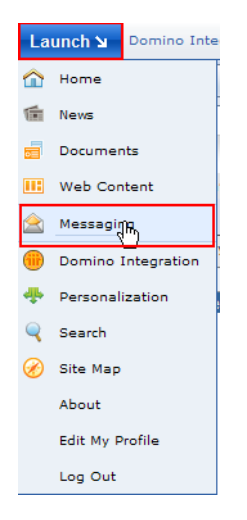

\_\_\_2. Click Mail.

| Launch 🖌 | M | essaging | > Welcome > |
|----------|---|----------|-------------|
| Welcome  |   | Maji     | Calendar    |

\_\_\_3. This is the view of your Domino mail from the CPP. The same porlet can be used to access MS Exchange, POP3, and IMAP.

| Launch 🖌            | Messaging                                                                                           | > Mail >                                                                                  |                                                                                                    | Search: 🚺                                                                                                    | All Sources                            | ٩     | +   | 1      | ?      | Log O |
|---------------------|----------------------------------------------------------------------------------------------------|-------------------------------------------------------------------------------------------|----------------------------------------------------------------------------------------------------|----------------------------------------------------------------------------------------------------|----------------------------------------|-------|-----|--------|--------|-------|
| Welcome             | Mail                                                                                                | Calendar                                                                                  |                                                                                                    |                                                                                                    |                                        |       |     |        |        |       |
| Mail<br>Mail        | You can acc<br>mail from the<br>portlets. Sys<br>available on<br><b>Personalize</b><br>administrato | ess your Lo<br>e IBM Comr<br>stem admini<br>the portlet<br>from the sar<br>pr.<br>Compose | tus Domino-based, Microsoft Exchang<br>non Mail portlet, one of the Common Pa<br>strators can configure this portlet by s<br>title bar. Individual users can manage<br>ne menu. If you have problems configu | a-based, IMAP-based, or POP3<br>rsonal Information Managemen<br>electing Configure from the men<br>heir portlet settings by selectir<br>ing this portlet, contact your sy<br>find this portlet, contact your sy | -based e-<br>t (PIM)<br>u<br>g<br>stem |       |     |        |        |       |
|                     |                                                                                                    | Ir                                                                                        | box                                                                                                    |                                                                                                    |                                        |       |     | Page 1 | L of 1 |       |
|                     | ibox                                                                                                | [                                                                                         | From                                                                                                    | Subject                                                                                                    |                                        | Date  | ~   |        | Siz    | 2     |
| 🛃 Di<br>🖅 Se        | rafts<br>ent                                                                                        | E                                                                                         | A Portal Team91                                                                                                    | Test message f                                                                                                    | or Team91                              | 1/28, | /07 |        |        | 1K    |
| א 🗍<br>ענ 🧖<br>דד 👸 | ll Messages<br>ink Mail<br>rash <u>[Empty]</u>                                                      |                                                                                           |                                                                                                    |                                                                                                    |                                        |       |     |        |        |       |
|                     | Hide                                                                                                | Folders                                                                                   |                                                                                                    |                                                                                                    |                                        |       | F   | Page 1 | l of 1 |       |

As it was the case with the DWA portlet in the previous section, the CPP portlet signs you in automatically and discovers the Domino mail server and the location of your mail file.

- \_\_\_4. Click Calendar to see the view of your Domino calendar using the Common PIM Portlet.
- \_\_\_5. Return to Collaboration Center.
  - \_\_\_\_a. Click Launch -> Domino Integration.

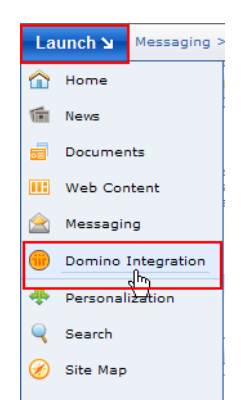

## 1.3. Using People Finder portlet

In this section you will create a contact list made up of a cross disciplines team. We will use the People Finder portlet to determine what your job title is, and assemble a team of members representing 3 functional areas: HR, IT, and Sales.

\_\_\_\_1. Click **People Palette** 

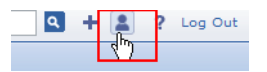

2. To become familiar with the "People Finder" portlet, perform a Search by Name, using your team name, **pteamXX** and click **Search**.

The search will return details that have been configured by the system administrator.

| People Finder              |
|----------------------------|
|                            |
|                            |
| Search by:                 |
| Name 💌                     |
| Search for:                |
| pteam91 Q Search           |
| Advanced Search            |
|                            |
| Hide Details Clear Results |

\_\_\_3. Click the options button to display the options you have for a person in the company's directory:

| Search for:<br>pteam91<br>Advanced Search                                                                      | Q Search                                                                                                    |
|----------------------------------------------------------------------------------------------------|----------------------------------------------------------------------------------------------------|
| pteam91<br>Advanced Search                                                                                     | Q Search                                                                                                    |
| Advanced Search                                                                                                |                                                                                                    |
|                                                                                                    |                                                                                                    |
|                                                                                                    |                                                                                                    |
| Hide Details Clear                                                                                             | Results                                                                                                    |
|                                                                                                    |                                                                                                    |
|                                                                                                    |                                                                                                    |
| Name                                                                                                    | E-mail                                                                                                    |
| A Portal Team91/ITC                                                                                            | 2 Portal Team91/ITC2                                                                                                    |
|                                                                                                    |                                                                                                    |
| & Portal Team 91/ITC                                                                                           | 2 IT Architect                                                                                                    |
| A Portal Team91/ITC                                                                                            | IT Architect                                                                                                    |
| Portal Team91/ITC<br>555-3434<br>PortalTeam91@rchlan                                                           | 2 IT Architect<br>555-3434<br>d.ibr                                                                                           |
| Portal Team91/ITC<br>555-3434<br>PortalTeam91@rchlan<br>IT Architect                                           | 2 IT Architect<br>555-3434<br>I am available to chat.                                                                         |
| Portal Team91/ITC<br>555-3434<br>PortalTeam91@rchlan<br>IT Architect<br>Chicago                                | 22 IT Architect<br>555-3434<br>I am available to chat.<br>Show Person Record                                                  |
| & Portal Team91/ITC<br>555-3434<br>PortalTeam91@rchlan<br>IT Architect<br>Chicago                              | 22 IT Architect<br>555-3434<br>I am available to chat.<br>Show Person Record                                                  |
| Portal Team91/ITC     S55-3434     PortalTeam91@rchlan     IT Architect     Chicago                            | 22 IT Architect<br>555-3434<br>I am available to chat.<br>Show Person Record<br>Show Torganization View                       |
| Portal Team91/ITC     555-3434     PortalTeam91@rchlan     IT Architect     Chicago     Hide Details     Clear | 22 IT Architect<br>555-3434<br>I am available to chat.<br>Show Person Record<br>Show in Organization View<br>Rest Send E-mail |
| Portal Team91/ITC     S55-3434     PortalTeam91@rchlan     IT Architect     Chicago     Hide Details     Clear | 22 IT Architect<br>555-3434<br>I am available to chat.<br>Show Person Record<br>Show in Organization View<br>Rest Send E-mail |

4. Notice your job's responsibility. Fill in your team name with its corresponding job title in the appropriate row in Table 1 on page 10. This table will be used to construct your Sametime Contact List. You will need to create a team with representatives from sales, HR and IT to build a proposal.

| Current Job |              |
|-------------|--------------|
| Job Title   | IT Architect |
| Division    |              |

\_\_\_\_5. You will now need to find representatives from the other disciplines to complete the remaining slots on your team. Search on the remaining Job Title(s), as illustrated below, to identify possible resources to participate in the proposal.Click **Show Details** to confirm the person is in the correct job family.

| Job Title  HR Advanced Search                                                      | 5)                           |
|------------------------------------------------------------------------------------|------------------------------|
| Hide Details Clear Results                                                         | E-mail                       |
| Portal Team92/ITC2                                                                 | PortalTeam92@rchland.ibm.com |
| Portal Team92/ITC2<br>555-3434<br>PortalTeam92@rchland.ibm.co<br>HR Representative | m                            |
| pteam99/ITC2                                                                       | PortalTeam99@rchland.ibm.com |
| pteam99/ITC2<br>555-9999<br>PortalTeam99@rchland.ibm.co                            | m                            |

6. When a particular resource is online, you will notice that a "Person ICON" will appear to the left of their name. Mouse over the name and notice a Menu ICON will be available. Click **Menu Icon** and choose to initiate a Chat with them to ask if they're able to participate in the proposal. (If no one is online, just select any team that fills the needed job title).

| People Finder            |                              |            |
|--------------------------|------------------------------|------------|
| Search by:               |                              |            |
| Search for:              |                              |            |
| HR Q Se                  | earch                        |            |
| Advanced Search          |                              |            |
| Hide Details Clear Resul | ts                           |            |
|                          |                              |            |
| Name                     | E-mail                       | _          |
| Portal Team92/ITC2       | Portal Team92/ITC2           | <u>m.c</u> |
| Portal Team92/ITC2       | HR Representative            |            |
| 555-3434                 | 555-3434                     |            |
| PortalTeam92@rchland.ibm |                              |            |
| HR Representative        | Online status not available. | - L        |
| pteam99/ITC2             | Show Person Record           | <u>m.c</u> |
| storm99/ITC2             | Show in Organization View    |            |
| 555-9999                 | Send E-mail                  |            |
| PortalTeam99@rchland.ibm | Add to Sametime List         |            |

\_\_\_7. Fill in your team's name with its corresponding job title in the appropriate space in the table below. This table will be used to construct your Sametime Contact List.

#### **Table 1: Proposal Team Members**

| Job Title         | Team Name |
|-------------------|-----------|
| HR Representative |           |
| IT Architect      |           |

<sup>1-10</sup> Integrating Portal and Collaboration

Course materials may not be reproduced in whole or in part without the prior written permission of IBM.

| Table | 1: Prop | osal Tean | n Members |
|-------|---------|-----------|-----------|
|       |         |           |           |

| Job Title | Team Name |
|-----------|-----------|
| Sales     |           |

#### **1.4. Creating a Sametime contact list**

- \_\_\_1. Using the Sametime Contact List portlet, click on the **People** link.
  - Sametime Contact List Depring Options Contal Team91
- \_\_\_\_2. Select Add Person or Group.

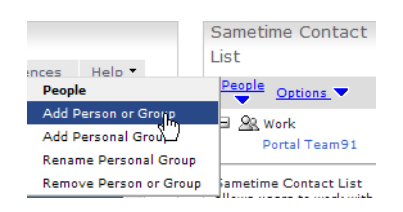

- \_\_\_\_3. Using Table 1 on page 10 place your team member's name, **pteamXX**, in the *Person or Public Group to be added*: field.
- \_\_\_\_4. In the *Enter a new group*: field, enter **Proposal TeamXX**, where **XX** is your team number. This is where you will group your team members in the contact list.

| Sametime Contact List 📑                                         |  |  |
|-----------------------------------------------------------------|--|--|
| Error<br>Name is blank.                                         |  |  |
| Person or Public<br>Group to be<br>added:                       |  |  |
| Portal Team91                                                   |  |  |
| Select or enter a<br>personal group to<br>add the person<br>to: |  |  |
| Select an<br>existing group:<br>Work                            |  |  |
| Enter a new<br>group:<br>Proposal Team9                         |  |  |
| Adv Return to List                                              |  |  |

\_\_\_\_5. Click Add. You should receive the following message "Action was successful."

\_6. Now add the remaining members of the team. To add other team members, select the **Proposal TeamXX** group in the field *Select an existing group:*, then enter the name of the team member in the field *Person or Public Group to be added*, then click the **Add** button.

| Sametime Contact List 📑                                         |  |  |
|-----------------------------------------------------------------|--|--|
| Action was successful.                                          |  |  |
|                                                                 |  |  |
| Person or Public<br>Group to be<br>added:                       |  |  |
| Portal Team93 Dublic<br>Group                                   |  |  |
| Select or enter a<br>personal group to<br>add the person<br>to: |  |  |
| Select an<br>existing group:<br>Proposal Ti                     |  |  |
| Enter a new<br>group:                                           |  |  |
| Add Return to List                                              |  |  |

\_\_\_\_7. Click **Return to List** when finished.

You should see your newly created group similar to the one below

Sametime Contact List Contact Contact Conta

## **1.5. Hosting a Web Conference**

\_\_\_1. Select **My Team** page.

| Launch צ | Domino Integration > My Work > |         |              |
|----------|--------------------------------|---------|--------------|
| Welcome  | My Work                        | My Team | My Databases |
|          |                                |         |              |

\_\_\_\_2. In the Lotus Web Conferencing portlet, click **New Meeting**.

| Lotus Web Conferencing                                  |  |  |  |
|---------------------------------------------------------|--|--|--|
| New Meeting                                             |  |  |  |
| V.                                                      |  |  |  |
| Find a meeting that is:                                 |  |  |  |
| In Progress                                             |  |  |  |
| Show All                                                |  |  |  |
| O Search by meeting name or moderator:                  |  |  |  |
| Co Go                                                   |  |  |  |
| For an unlisted meeting, enter the entire meeting name. |  |  |  |

- \_\_\_\_3. Complete the details for the meeting form, as shown below:
  - \_\_\_\_a. *Meeting Name*: **TeamXX's Proposal Meeting**.
  - \_\_\_\_b. *Description*: TeamXX's Proposal Meeting starting now.
  - \_\_\_\_c. When : Start Now. Accept all other defaults and press Save when finished.

| Lotus Web Conferencing                                                                              |                                                                                                    | Save Meeting Center Cancel                                            |
|----------------------------------------------------------------------------------------------------|----------------------------------------------------------------------------------------------------|-----------------------------------------------------------------------|
| Schedule a New Meeting                                                                              |                                                                                                    |                                                                       |
| This form lets you schedule a basic<br>Meeting Center: Go to the Meeting C<br>certain people, attac | web conference meeting.<br>ienter to schedule the meeting if you need to create a repeating me<br>ifiles, or select locations.      | eeting, change the meeting type or moderator, restrict the meeting to |
| Essentials                                                                                          | $oldsymbol{ ho}$ Times shown use your computer's settings.                                                                          |                                                                       |
| Meeting name:<br>Description (optional):<br>Moderator:<br>When:                                     | Team91's Proposal Meeting<br>TeamXX's Proposal Meeting starting now<br>Portal Team91                                                |                                                                       |
|                                                                                                    | Schedule for:           Start date:         1/19/2007           Start time:         11:30PM           Duration:         00d 01h 00m | > mm/dd/yyyy<br>><br>>                                                |
| Record meeting:                                                                                     | Record this meeting so that people can replay                                                                                       | it later.                                                             |

4. The meeting is now ready to enter. Enter the meeting by clicking onto the URL as shown below.

| Feam01's Dronosal Me     | tina - Meetina Details                  |  |
|--------------------------|-----------------------------------------|--|
| reality is Proposal free |                                         |  |
| QTimes shown use y       | ur computer's settings.                 |  |
| Essentials               |                                         |  |
|                          |                                         |  |
|                          | Meeting name: Team91's Proposal Meeting |  |
|                          | Start time: 1/28/07 7:00 PM             |  |
|                          | Duration: 01Hours 00Minutes             |  |
|                          | Has password: No                        |  |
|                          | Status: Scheduled                       |  |
|                          | Moderator: 🙎 portal team 91             |  |
|                          | Encrypted: Yes                          |  |
|                          | Recorded: No                            |  |
| ocations                 |                                         |  |
|                          |                                         |  |

\_\_\_\_5. This will open a Sametime session. Click **Attend the Meeting**.

| Lotus. sametime   Meeting Center                                                                                                    | Logged in as Portal Team91 |
|----------------------------------------------------------------------------------------------------|----------------------------|
| New Meeting       Meeting Details: Team91's Proposal Meeting         In Progress                                                                                                    | :(s):                      |
| Today       Change Duration       End Meeting         Scheduled       Change Duration       End Meeting         Completed       The meeting is taking place now.       Attend the Meeting         Unlisted Meetings       Attend the Meeting       Attend the Meeting         My Meetings       Basic information       Meeting name:       Team91's Proposal Meeting         Start time:       Fri, 1/19/2007 23:17       Duration:       0d 1h 00m         Has password?       No       No       Recorded?         Download Print Capture       Status:       In Progress       Chair:       portal team91         Meeting description       TeamXX's Proposal Meeting starting now       Link to online meeting       Participants within the organization can attend using the following link http://itc2st.rchland.ibm.com/stconf.nsf/meeting/9a3fa6d328c1fc01862         Attachments       Slides and files added to the meeting:       No attachments | 2 <u>57269001d1c75</u>     |

The meeting session will start

| ខ] Team91's Proposal Meeting - Meeting Room - IBM Lotus Sametime - Microsoft Internet Explorer |                                            |  |  |  |
|------------------------------------------------------------------------------------------------|--------------------------------------------|--|--|--|
| File Edit View Actions Tools Help                                                              |                                            |  |  |  |
| Stop Presenting 🔁 Add Slides 🕰 Set Pe                                                          | rmissions 🚺 Meeting Information            |  |  |  |
| Participants (1)                                                                               | 🏠 Welcome 📑 Siriles 💭 Sharing 💽 Whiteboard |  |  |  |
| Chair: Portal Team91                                                                           |                                            |  |  |  |
| Show All Participants 💌 🍪                                                                      |                                            |  |  |  |
| E Portal Team91                                                                                |                                            |  |  |  |
|                                                                                                |                                            |  |  |  |
|                                                                                                |                                            |  |  |  |
|                                                                                                |                                            |  |  |  |
|                                                                                                |                                            |  |  |  |
|                                                                                                | leam91's Proposal Meeting                  |  |  |  |
|                                                                                                | Law 10, 0007 11:10:00 PM                   |  |  |  |
| You have all permissions                                                                       | Jan 19, 2007 11:18:22 PM                   |  |  |  |
| 0 hands raised                                                                                 | Chair: portal team91                       |  |  |  |
| 🖑 🎧 🗖 I am available 💌                                                                         |                                            |  |  |  |
| Web Pages Polling                                                                              |                                            |  |  |  |
| <b>\$</b> ? ?⇔ <b>\$</b> ?                                                                     |                                            |  |  |  |
| Polling questions:                                                                             |                                            |  |  |  |
|                                                                                                |                                            |  |  |  |
|                                                                                                |                                            |  |  |  |
|                                                                                                |                                            |  |  |  |
| Group Chat                                                                                     |                                            |  |  |  |
| The text you type appears to all meeting participants here.                                    |                                            |  |  |  |
|                                                                                                |                                            |  |  |  |
|                                                                                                |                                            |  |  |  |
|                                                                                                |                                            |  |  |  |
| Type your chat message here                                                                    |                                            |  |  |  |
| Join Join Join Join                                                                            |                                            |  |  |  |

\_\_\_\_6. Leave the meeting to return to Portal. Click **File** -> **Leave Meeting**.

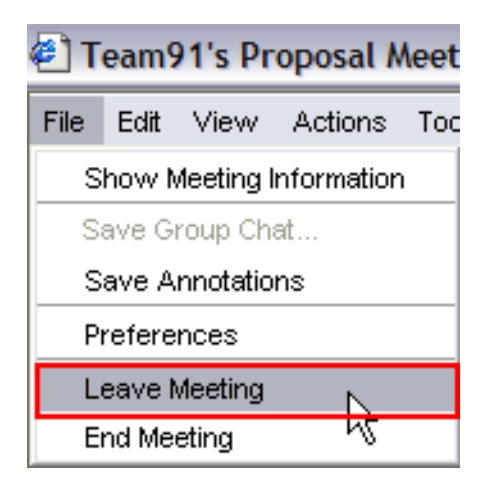

\_\_\_\_7. Click Close Details to continue.

| Lotas Web Conterenting                      |  |  |  |
|---------------------------------------------|--|--|--|
| Delete WTest Meeting                        |  |  |  |
|                                             |  |  |  |
| Team91's Proposal Meeting - Meeting Details |  |  |  |

\_\_8. Your team members will be able to access the meeting by searching on all meetings In progress. Select Show All and click Go.

| Lotus Web Conferencing                                  |  |  |  |  |
|---------------------------------------------------------|--|--|--|--|
| + New Meeting                                           |  |  |  |  |
|                                                         |  |  |  |  |
| Find a meeting that is:                                 |  |  |  |  |
| In Progress                                             |  |  |  |  |
| Show All                                                |  |  |  |  |
| O Search by meeting name or moderator:                  |  |  |  |  |
| Go                                                      |  |  |  |  |
| For an unlisted meeting, enter the entire meeting meme. |  |  |  |  |

The meetings in progress will be displayed.

| Meetings in Progress                    |                                                               | Clear Clear Refresh |
|-----------------------------------------|---------------------------------------------------------------|---------------------|
| When                                    | Meeting Name                                                  | Moderator           |
| <b>1/19/07</b><br>11:17 PM<br>Times sho | Team91's Proposal Meeting<br>wn use your couputer's settings. | portal team91       |
|                                         |                                                               | Clear CRefresh      |

**Information:** During this scenario, we did not choose to explicitly alert team members of the meeting, or send an invite. These options are available if you select Meeting Center, when scheduling a meeting.

1-16 Integrating Portal and Collaboration

## 1.6. Accessing the Company Office Notes database

The Office Notes Database is a Domino discussion database located on the Domino server. Employees use the database for general non-corporate information for their employees.

\_\_\_1. Select My Databases page

| Launch 🖌 | Domino Integration > My Team > |         |              |  |  |
|----------|--------------------------------|---------|--------------|--|--|
| Welcome  | My Work                        | My Team | My Databases |  |  |

2. In the *Lotus Notes View* portlet, select **Personalize** from the Portlet Menu. Note: This portlet may have been renamed to *Office Notes* by a previous student.

| Welcome My Work My Team My Databases                                                                                                    |                   |    |
|----------------------------------------------------------------------------------------------------|-------------------|----|
|                                                                                                    |                   |    |
| Office Notes                                                                                                    | Personalize       |    |
| Select Personalize from the drop-down menu in the title bar, and specify a Notes server and database as the source for the data that this portlet will view, details on specifying these sources. If you do not know the names of the appropriate server and database, ask your administrator. | Minimize Maximize | \$ |
|                                                                                                    | Move Down         |    |
| Lotus Document Viewer                                                                                                    | Delete            |    |
|                                                                                                    | Help              |    |

\_\_\_\_3. Click Add in the Work with Notes Views section.

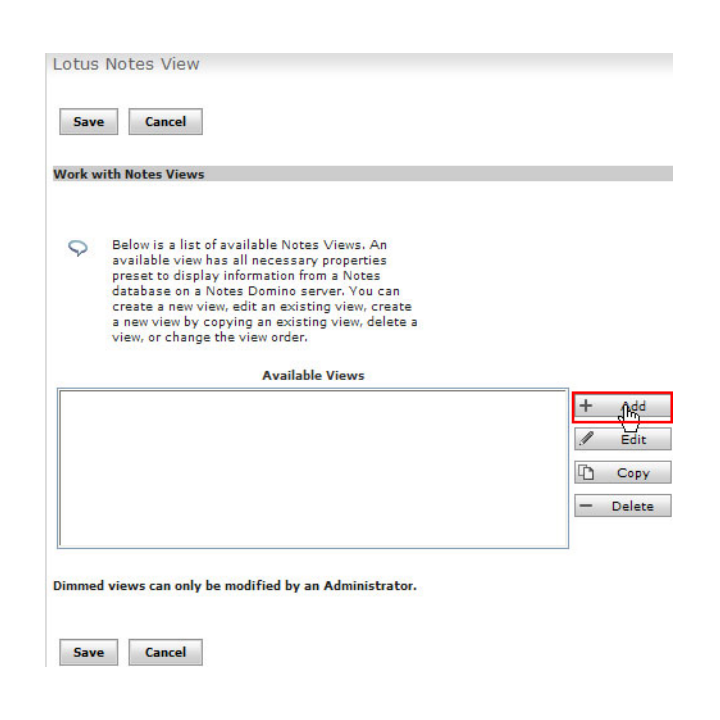

\_\_\_\_4. In the 'Work with Notes Views -> Source section, enter the following values: (After entering or selecting values in the Server, Database, and View fields, click the "select" icon.

| Field Name         | Value                                                         |
|--------------------|---------------------------------------------------------------|
| Application Title  | Office Notes                                                  |
| View Title         | By Author                                                     |
| Server             | <dom_mail_server>/<dom_domain></dom_domain></dom_mail_server> |
| Database file name | OffNotes.nsf (select Office Notes)                            |
| View               | By Author                                                     |

| Office Notes         |              |  |              |
|----------------------|--------------|--|--------------|
| <u></u>              | ·            |  |              |
| Done Next            | Cancel       |  |              |
|                      |              |  |              |
| Work with Notes Viev | vs -> Source |  |              |
|                      |              |  |              |
| Application title:   | 1            |  |              |
| Office Notes         |              |  |              |
| View Title:          | 1            |  |              |
| By Author            |              |  |              |
| Server:              | •            |  |              |
| ITC2MAIL.RCHLAN      | D.IBM.COM    |  |              |
| ite2mail/ITC2        |              |  |              |
| itc2qp/ITC2          |              |  |              |
| itc2st/ITC2          |              |  |              |
|                      |              |  |              |
|                      |              |  |              |
|                      |              |  | 2            |
| Database filename    | d            |  |              |
| OffNotes.nsf         |              |  | $\checkmark$ |
| Database:            |              |  |              |
| Administration Requ  | ests (6)     |  | ~            |
| CPP FreeBusy WebS    | ervice       |  |              |
| Domino Directory Ca  | ache (6)     |  |              |
| Domine LDAD Schor    | ma (6)       |  |              |
| Domino LDAP Scher    |              |  |              |

#### \_\_\_5. Scroll down

| View category:                                 |
|------------------------------------------------|
| Notes Administrator/ITC2<br>Portal Team90/ITC2 |
|                                                |
|                                                |
| O HTTPS (SSL)                                  |
| O Detect protocol automatically                |
|                                                |
|                                                |
| Done Next Cancel                               |

© Copyright IBM Corp. 2007

- \_\_\_6. Click Next.
- \_\_\_7. In the Available Columns section, using the Ctrl Key and select Column<0>, Date (19), Topic(77)

| vork with Notes Views -> Style  Columns                                                                 |                                                                                                    |                                                                             |
|----------------------------------------------------------------------------------------------------|----------------------------------------------------------------------------------------------------|-----------------------------------------------------------------------------|
|                                                                                                    | Style                                                                                                    |                                                                             |
| Show:<br>Rows per screen: 15<br>✓ Alternating row colors<br>☐ Icon for creating new documents           |                                                                                                    |                                                                             |
| /iew documents in:<br>○ Lotus Notes, if available<br>④ Lotus Document Viewer, if available<br>○ Browser |                                                                                                    |                                                                             |
|                                                                                                    | Columns                                                                                                    |                                                                             |
| Available columns ( and widths ):<br><none><br/>Column&lt;0&gt; (4)<br/>Date(19)<br/>Topic(77)</none>   | Add>><br>< <remove< td=""><td>Columns to display ( and widths):<br/>Column&lt;0&gt; (4)<br/>Date(19)<br/>Topic(77)</td></remove<> | Columns to display ( and widths):<br>Column<0> (4)<br>Date(19)<br>Topic(77) |
|                                                                                                    |                                                                                                    | Set column width:                                                           |

- \_\_\_\_8. Click Add.
- \_\_\_\_9. In Column for showing people awareness select Column<0>
- \_\_\_\_10. In *Column for launching documents:* select **Topic**.

| Column for showing people awareness:<br>(Column must contain names) |
|---------------------------------------------------------------------|
| Column<0>                                                           |
| Column for launching documents:                                     |
| Topic                                                               |
| Direction for default sort column:                                  |
| Done Previous Cancel                                                |

- \_\_\_\_11. Click **Done**. Click **Yes** on the security warnings if they appear.
- \_\_\_\_12. The Available views should now have 'By Author' listed. Select **By Author** and click the **Save** button.
- \_\_\_\_\_13. The portlet should look similar to the figure below. Take some time to examine the portlet. Create new documents and read documents that are currently in the Database.

| Welcome         | My Work      | My Team | My Datab | ases       |                                          |
|-----------------|--------------|---------|----------|------------|------------------------------------------|
|                 |              |         |          |            |                                          |
|                 |              |         |          |            |                                          |
| Office No       | tes          |         |          |            |                                          |
|                 |              |         |          |            |                                          |
| Actions         | ~            |         |          |            |                                          |
| Actions<br>Open |              | Dat     | 2        | Topic      |                                          |
| Edit            |              |         |          |            |                                          |
| Delete          |              |         |          |            |                                          |
| C L All         | t            | or/ITC2 |          |            |                                          |
| Select All      |              |         |          |            |                                          |
| Deselect        | All          | 01/0    | 5/2007   | Test topic | 2                                        |
| Launch Apr      |              | 01/0    | 5/2007   | Response   | to Test topic 1 (RE: Test topic 1)       |
|                 | v            | 01/0    | 5/2007   | Test topic | <u>1</u>                                 |
| - F             | ortal Team90 | /ITC2   |          |            |                                          |
|                 |              | 01/0    | 5/2007   | Browser T  | est topic 3                              |
|                 |              | 01/0    | 5/2007   | Portal res | ponse to Test topic 2 (RE: Test topic 2) |
| Actions         | ~            |         |          |            |                                          |

\_\_\_\_14. Logout of Portal Server when finished

#### 1.7. What you did in this exercise

- You accessed collaboration center and used all the portlets provided for collaboration in Portal 6.0 out of the box.
- You accessed your mail in-box in a Domino server using the SSO capability of Portal and Domino; the mail server and your mail file were discovered automatically.
- You accessed your mail using the Domino Web Access and the Common PIM portlets.
- You used the People Finder portlet to locate team members to contribute to a proposal.
- The Sametime Contact List portlet was used to add a new group for your Proposal Team and add members to the list.
- A meeting was scheduled with your team members with the Web Conferencing portlet.
- The Lotus Notes View portlet was used to bring Domino Databases into the portal server environment without having to develop a new Portlet.

#### 1.8. Cleaning up your environment

- \_\_\_\_1. Undo the configuration of the database viewer portlet.
  - \_\_\_\_a. At the Office Notes viewer portlet click the **portlet menu** -> **Personalize**.
  - \_\_\_\_b. In *Available Views* select **By author** and click **Delete**.

| Save  | e Cancel                                                                                                    |                    |
|-------|----------------------------------------------------------------------------------------------------|--------------------|
| ork w | vith Notes Views                                                                                                    |                    |
| 9     | Below is a list of available Notes Views. An<br>available view has all necessary properties<br>preset to display information from a Notes<br>database on a Notes Organo server Vou can |                    |
|       | create a new view, edit an existing view, create<br>a new view by copying an existing view, delete a<br>view, or change the view order.                                                |                    |
| By AL | create a new view, edit an existing view, create<br>a new view by copying an existing view, delete a<br>view, or change the view order.<br>Available Views<br>thor                     |                    |
| By Au | create a new view, edit an existing view, create<br>a new view by copying an existing view, delete a<br>view, or change the view order.<br>Available Views<br>ithor                    | + Add              |
| Зу Ац | create a new view, edit an existing view, create<br>a new view by copying an existing view, delete a<br>view, or change the view order.<br>Available Views<br>thor                     | + Add<br>Edit Copy |

- \_\_\_c. Click Save.
- \_\_\_\_2. Delete the Sametime contact list **Proposal TeamXX**.
  - \_\_\_\_a. In the Sametime Contact List portlet click the **People** link and then **Remove person or group**.

| erences Help 🔻                                                     | Sametime Contact<br>List                                                        |
|--------------------------------------------------------------------|---------------------------------------------------------------------------------|
| People                                                             | People Options                                                                  |
| Add Person or Group<br>Add Personal Group<br>Rename Personal Group | <ul> <li>B A Work</li> <li>B A Proposal Teamx</li> <li>Portal Team91</li> </ul> |
| Remove Person or Group                                             | Portal Team92<br>Portal Team93                                                  |

\_\_\_\_b. Select **Proposal TeamXX** and click **Remove**.

| Sametime Contact List                         | • |  |  |  |  |  |  |
|-----------------------------------------------|---|--|--|--|--|--|--|
| Select the people and/or groups to<br>remove: |   |  |  |  |  |  |  |
| Work                                          |   |  |  |  |  |  |  |
| Portal Team91                                 |   |  |  |  |  |  |  |
| Proposal Teamxx                               |   |  |  |  |  |  |  |
| Portal Team91                                 |   |  |  |  |  |  |  |
| Portal Team92                                 |   |  |  |  |  |  |  |
| Portal Team 93                                |   |  |  |  |  |  |  |
|                                               | _ |  |  |  |  |  |  |
| Remove Return to List                         |   |  |  |  |  |  |  |
| .0                                            |   |  |  |  |  |  |  |

- \_\_\_\_3. Delete your mail.
  - \_\_\_\_a. At the Domino Web Access portlet, select your mail messages and click the **delete** (garbage can) icon.

| <u>Who</u>         |                 | Date-           | Time               | Size              | Subj  |
|--------------------|-----------------|-----------------|--------------------|-------------------|-------|
| us n⊡              |                 |                 |                    |                   |       |
| New • F            | Leply T Forward | Move 🔻 Follow U | p 🔹 Mark Read 👻 Vi | ew 🔻 Chat 👻 Tools | • 🗗 🕯 |
|                    | Tabase          |                 |                    |                   |       |
| Velcome, Portal Te | am91 • IM Dis   | connected *     |                    | Preferences       | Help  |
|                    |                 |                 |                    |                   |       |

#### END OF LAB